### Сведения об эксплуатации

#### Отображение экрана камеры на смартфоне. - Функция МОНИТОРА

- 1 Переключите на режим видеозаписи.
- 2 Нажмите кнопку "MENU", чтобы отобразить кнопку настроек (SETTINGS).

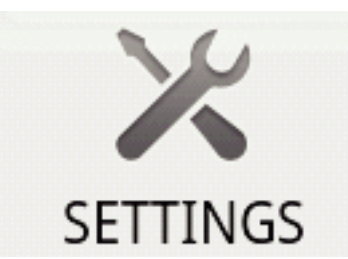

3 Нажмите кнопку настроек (SETTINGS), чтобы отобразить меню настроек.

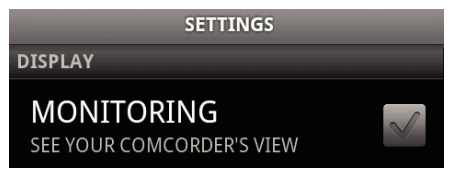

4 Нажмите [MONITORING], чтобы поставить галочку в окошке.

| MONITORING                |  |
|---------------------------|--|
| SEE YOUR COMCORDER'S VIEW |  |

- 5 Нажмите кнопку "RETURN", чтобы выйти из меню настроек.
  Экран камеры будет отображен на смартфоне.
- Отмена отображения монитора: -
- Снимите галочку с окошка в шаге 4.

#### ПРИМЕЧАНИЕ :

• Изображения отображаются в виде серии последовательных фото.

# Отображение карты во время воспроизведения видео или фото

- 1 Переключите на режим воспроизведения видео.
- **2** Нажмите кнопку "MENU", чтобы отобразить кнопку настроек (SETTINGS).

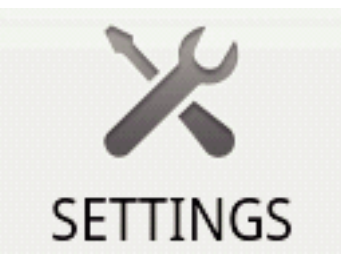

3 Нажмите кнопку настроек (SETTINGS), чтобы отобразить меню настроек.

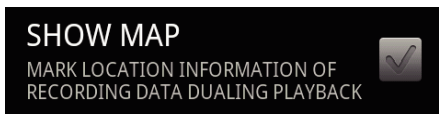

4 Нажмите [SHOW MAP], чтобы поставить галочку в окошке.

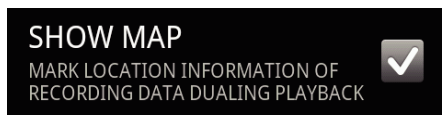

5 Нажмите кнопку "RETURN", чтобы выйти из меню настроек.

 Когда воспроизводится видео или фотография, будет отображена карта, основанная на записанной информации о местонахождении.

#### Отмена отображения карты: -

• Снимите галочку с окошка в шаге 4.

#### ПРИМЕЧАНИЕ : -

- Эта функция также доступна в режиме воспроизведения фото.
- Чтобы отобразить карту, необходимо активировать передачу данных о местоположении во время видео- или фотосъемки.
- Во время воспроизведения видео, карта изменяется (двигается) вместе с изменениями в сведениях о местонахождении.
- Чтобы отобразить карту, необходимо подключение к Интернету. (Возможны таксы за пакеты данных.)

# Запись сведений о местоположении

- Переключите на режим видеозаписи.
- 2 Нажмите кнопку "MENU", чтобы отобразить кнопку настроек (SETTINGS).

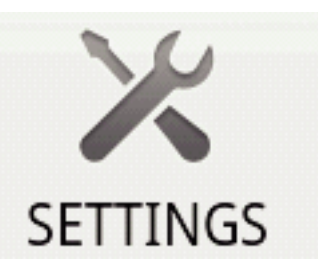

**3** Нажмите кнопку настроек (SETTINGS), чтобы отобразить меню настроек.

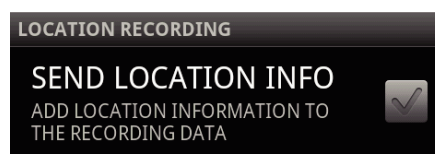

4 Нажмите [SEND LOCATION INFO], чтобы поставить галочку в окошке.

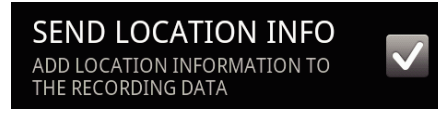

- 5 Нажмите кнопку "RETURN", чтобы выйти из меню настроек.
- Отмена передачи сведений о местоположении: -
- Снимите галочку с окошка в шаге 4.

#### ПРИМЕЧАНИЕ : -

- Эта функция недоступна, если на смартфоне нет функции GPS.
- По умолчанию сведения о местоположении будут передаваться каждую секунду.
   Вы можете изменить интервал передачи из меню настроек.

#### Изменение интервала передачи

- Переключите на режим видеозаписи.
- 2 Нажмите кнопку "MENU", чтобы отобразить кнопку настроек (SETTINGS).

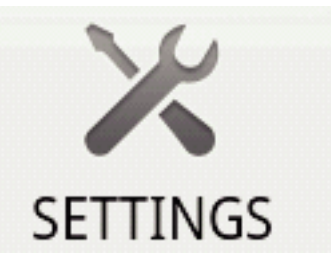

## Приступая к работе

3 Нажмите кнопку настроек (SETTINGS), чтобы отобразить меню настроек.

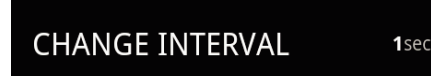

4 Нажмите [CHANGE INTERVAL], чтобы отобразить окно настроек.

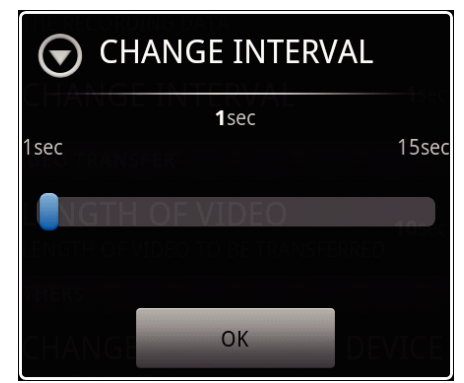

- 5 Передвигайте ползунок в окне настроек влево и вправо, чтобы изменить настройку интервала.
- 6 Нажмите [OK], чтобы завершить установку.
- 7 Нажмите кнопку "RETURN", чтобы выйти из меню настроек.

• Нажмите кнопку "RETURN" в шаге 6.

#### ПРИМЕЧАНИЕ : -

• Эта функция недоступна, если на смартфоне нет функции GPS.

Отображение карты Google Map™: —

- При нажатии "Мар" карта будет отображена во весь экран.
- Для получения инструкций по работе с картой обратитесь к руководству по эксплуатации смартфона.
- Чтобы отменить увеличенное изображение карты, нажмите кнопку "RETURN".

#### Передача видео на смартфон

- Переключите на режим воспроизведения видео.
- 2 Нажмите ◀◀/►►, чтобы выбрать видео, которое необходимо передать.
- 3 Нажмите ▶, чтобы начать воспроизведение.
- 4 Нажмите ► на сцене, с которой нужно начать передачу, чтобы приостановить воспроизведение.
- 5 Нажмите кнопку "MENU", чтобы отобразить кнопку передачи (VIDEO TRANSFER), а затем нажмите ее.

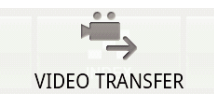

6 Передвигайте ползунок в окне настроек влево и вправо, чтобы выбрать длину видео.

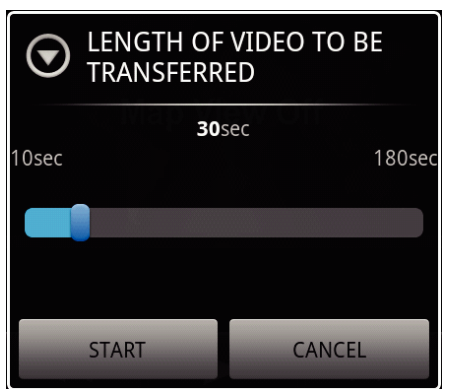

#### ПРИМЕЧАНИЕ : -

- Длина передаваемого видео ограничена. По умолчанию она установлена на 10 секунд. Вы можете установить продолжительность от 10 до 180 секунд.
- 7 Нажмите [START].
  - Подготовка к передаче начинается на камере, и передача начинается по завершении подготовки.
  - Индикатор выполнения отображается, когда начинается передача на смартфоне.
  - По завершении передачи появится окно для выбора способа обработки данных.

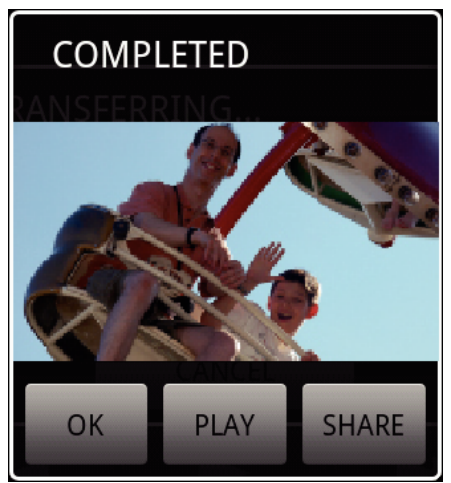

8 Нажмите [OK], чтобы завершить передачу.

Проверка переданного видео:

- Нажмите [PLAY] в шаге 8, чтобы воспроизвести переданное видео.
- Загрузка переданного видео на Youtube и т.п.:
- Нажмите [SHARE] в шаге 8, чтобы отобразить список мест назначения (сервисов), куда нужно загрузить видео. Нажмите на желаемый сервис, чтобы начать процесс загрузки.
- Чтобы использовать сервис, необходимо заранее на нем зарегистрироваться.

Отмена передачи: -

• Нажмите [CANCEL] в шаге 7 во время передачи.

#### Передача фотографий на смартфон

- Переключите на режим воспроизведения видео или фото.
- 2 Нажмите ◀◀/►►, чтобы выбрать фото, которое необходимо передать.
- 3 Нажмите ▶, чтобы начать воспроизведение.

\* В случае воспроизведения фото переходите к шагу 5.

- 4 В случае воспроизведения видео нажмите ► на сцене, которую нужно передать, чтобы приостановить воспроизведение.
- 5 Нажмите кнопку "MENU", чтобы отобразить кнопку передачи (CAPTURE).

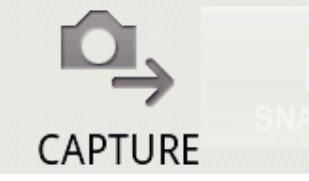

- 6 Нажмите кнопку передачи (CAPTURE), чтобы отобразить меню настроек.
  - Подготовка к передаче начинается на камере, и передача начинается по завершении подготовки.
  - Индикатор выполнения отображается, когда начинается передача на смартфоне.
  - По завершении передачи появится окно для выбора способа обработки данных.

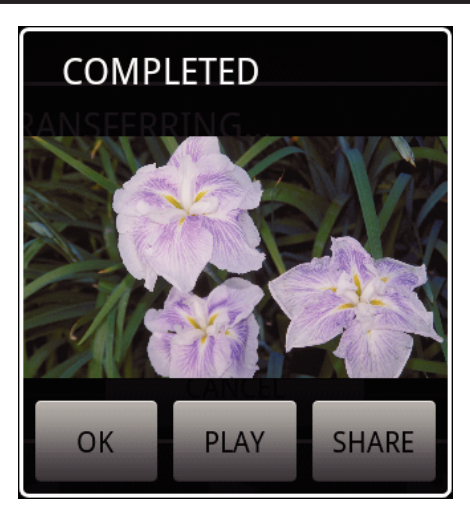

- 7 Нажмите [OK], чтобы завершить передачу.
- Проверка переданной фотографии:

• Нажмите [PLAY] в шаге 7, чтобы воспроизвести переданное фото. Загрузка переданной фотографии: \_\_\_\_\_

- Нажмите [SHARE] в шаге 7, чтобы отобразить список мест назначения (сервисов), куда нужно загрузить видео. Нажмите на желаемый сервис, чтобы начать процесс загрузки.
- Чтобы использовать сервис, необходимо заранее на нем зарегистрироваться.

Отмена передачи: -

• Нажмите [CANCEL] в шаге 6 во время передачи.

#### Смена подключенной камеры

 Нажмите кнопку "MENU", чтобы отобразить кнопку настроек (SETTINGS).

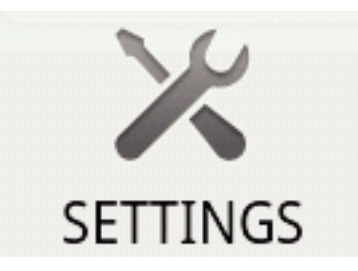

 Нажмите кнопку настроек (SETTINGS), чтобы отобразить меню настроек.

# CHANGE CONNECTING DEVICE

- **3** Нажмите [CHANGE CONNECTING DEVICE], чтобы отобразить окно настроек.
- 4 Нажмите [OK] в меню настроек.
  - Соединение рассоединяется, и появляется окно выбора устройства.

| SELECT DEVICE |  |
|---------------|--|
|               |  |
|               |  |
|               |  |
|               |  |

- **5** Нажмите на устройстве, к которому нужно подключиться, в списке, отображенном в окне выбора устройства.
  - Выбранное устройство будет подключено.
  - \* Необходимо заранее осуществить создание пары для камеры, используемой в качестве замены.

- Отмена настройки:
- Нажмите [CANCEL] в шаге 4.

#### Изменение цвета фона программного обеспечения

 Нажмите кнопку "MENU", чтобы отобразить кнопку настроек (SETTINGS).

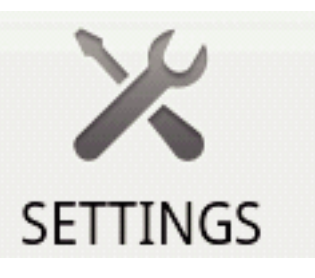

2 Нажмите кнопку настроек (SETTINGS), чтобы отобразить меню настроек.

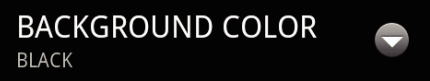

3 Нажмите [BACKGROUND COLOR], чтобы отобразить окно настроек.

| <b>BACK</b> | GROUND COLOR |
|-------------|--------------|
| BLACK       | 0            |
| SILVER      | ۲            |
| GOLD        | ۲            |
| RED         | ۲            |
| BLUE        | ۲            |
|             | Cancel       |

- 4 Нажмите на желаемом цвете в окне настройки цвета фона.
- 5 Нажмите кнопку "RETURN" один раз.
- Цвет фона будет изменен на выбранный.

Отмена настройки: \_\_\_\_

• Нажмите [CANCEL] в шаге 4.

#### Меню настроек

Меню настроек можно отобразить, нажав кнопку "MENU".

# Приступая к работе

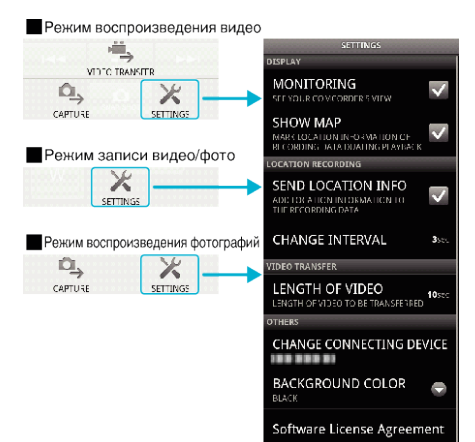